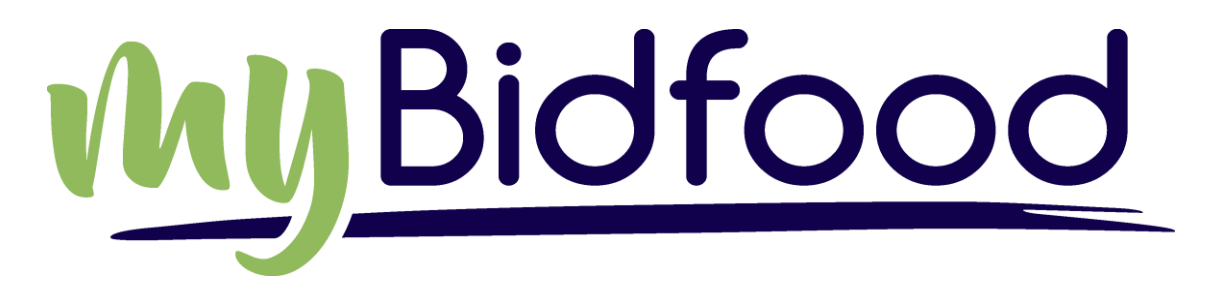

# "How To Order"

#### 1. Go to www.bidfood.com.au

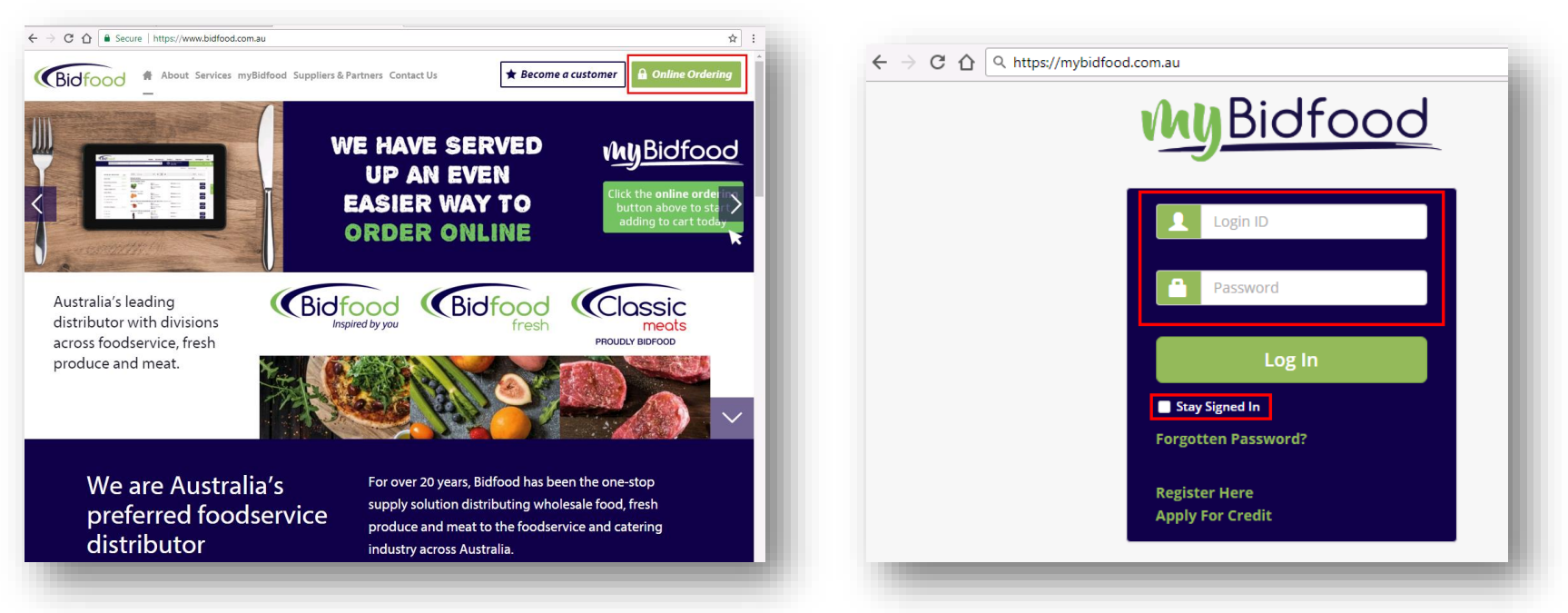

- 2. Select Online Ordering
- 3. A new widow will appear: www.mybidfood.com.au
- 4. Enter your login details
- 5. Select Stay Signed In to have the website remember your details forever
- 6. Click on Log In

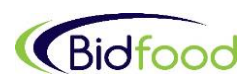

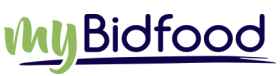

- 7. The dashboard page will display the main menu, My Shortcuts Menu, Search Bar, Cut Off Time and Auto Order Form menu and the order basket.
- 8. The Search bar located under the top main menu can be used to quickly search products either by product description, product category, product code, brand or product line and add them to the basket. As an example you can enter BBQ sauce, or butter in the search keyword field and select the search button to view results.

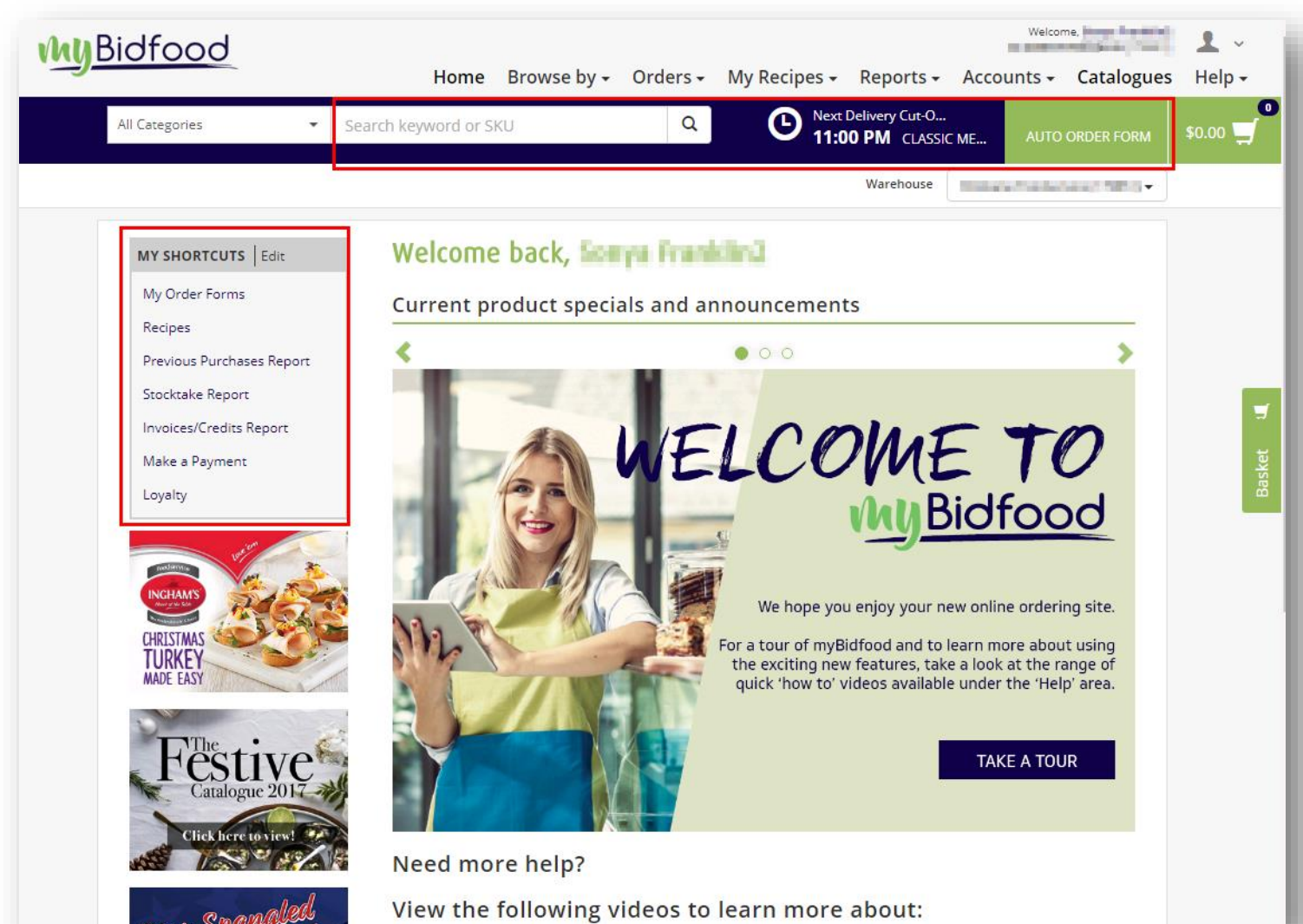

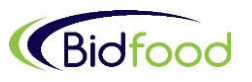

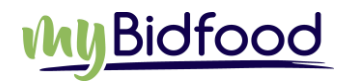

- 10. Categories Filter: This option will allow you to define the category you wish to search. Choose an option from the drop down list and only products from that category will be displayed. Options are listed alphabetically and include *Chiller Goods, Dry Groceries* and *Other Frozen.*
- 11. On the search results page, against the product/unit of measure you wish to order enter the quantity in the QTY box and select ADD to add the product to basket. A success message is displayed once the product is added to the basket and the basket icon displays/updates number of products currently in the basket. Further products can be searched and added to the basket in the same way.
- 12. Basket can be accessed by clicking on Basket icons.

|         | All Categories                                                                                      | bbq sauce                                                                                                    | Q Next Delivery Cut-Off Time<br>No Cut-Off Time                                                                                                    | AUTO ORDER FORM \$0.00       |
|---------|----------------------------------------------------------------------------------------------------|----------------------------------------------------------------------------------------------------|----------------------------------------------------------------------------------------------------|------------------------------|
| [       | Preferred Products Only Category<br>Filter                                                          | Search<br>Field Filters                                                                                                    | Warehouse Select Warehouse Brisbane Foodservice (                                                                                                    |                              |
|         | REFINE 7 RESULTS BY:     Clear       Free From     View all       Dietary Requirements     View all | Free From ARTIFICIAL FLAVO × Product line SAUCE TOMATO<br>Sort by: Preferred × View: = = = =<br>PRODUCT DETAILS                     | View Preferences Price EX GST QTY                                                                                                    | Basket<br>Icon               |
|         | Food Usage View all -<br>Brand View all -                                                           | Past Qty: 0<br>Size: 3 BOTTLE(5)<br>UOM: SOTTLE<br>UOM: CATON                                                                       | BRI Stock: 204<br>Product<br>BRI Stock: 68<br>1 Add -                                                                                                    |                              |
| Filters | BEERENBERG (0)  BYRON BAY CHILLI COMPANY (0)  CATEBERS CHOICE (0)  EDLYN (1)                        | SAUCE BARBECUE SQUEEZE MASTERFOODS   DRY   22107                                                                                    | BRI Stock: 328<br>BRI Stock: 54                                                                                                    | Pricing<br>Order<br>Quantity |
|         | Product Line SAUCE TOMATO & BBQ (33)                                                                | SAUCE SMOKEY BARBEQUE MASTERFOODS   DRY   135189 ()<br>Past Qty: 0 Size: 500 ML<br>UOM: BOTTLE<br>Size: 12 BOTTLE(s)<br>UOM: CARTON | BRI Stock: 148 1 Add I Add I A | Add to<br>Basket             |
|         | SAUCES CONDIMENT (1)                                                                                | SAUCE TOMATO MASTERFOODS   DRY   160034 ()<br>Past Qty: 0 Size: 4 LT<br>UOM: BOTTLE<br>Size: 3 BOTTLE(s)<br>UOM: CARTON             | BRI Stock: 17 1 Add<br>BRI Stock: 5 1 Add                                                                                                    |                              |
|         |                                                                                                    | SAUCE TOMATO POUCH EDLYN   DRY   144967 ()<br>Past Qty: 0 Size: 2 X SLT<br>UOM: CARTON                                              | BRI Stock: 13                                                                                                    |                              |

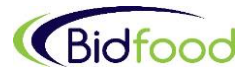

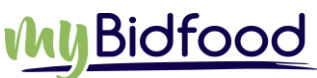

- 13. As per below, any items appearing in the basket in:
  - Red are out of stock at your branch
  - Orange have low stock at your branch
  - These items will need to have the Qty's altered or be deleted from the 'Current Order Basket' before finalising your order
- 14. Once items with alerts are modified in the basket, click on 'Go to Checkout'

| MyBidfood<br>Hom                       | My Basket (8 Items)                                                                                           |             |
|----------------------------------------|----------------------------------------------------------------------------------------------------|-------------|
| All Categories    Search keyword or SK | Quick Entry       Enter Product Code       1       Inner       Outer                                          | Add 🛒       |
| Order Forms Order fo                   | Empty My Basket     Save My Basket     Go       Total:     \$3     \$1     \$1     \$1                        | to Checkout |
| My order forms                         | OLIVES KALAMATA PITTED (5KG D/W)   KALOS   165864<br>10 KG PAIL Warehouse: BRI LOW STOCK 3                    | X Remove    |
| Use my order history                   | PANCETTA MILD SLICED   PRIMO   86538       2 KG     PACKET       Warehouse: BRI     OUT OF STOCK              | X Remove    |
| Saved Baskets by Saved baskets         | RASPBERRIES IQF   CATERERS CHOICE   87139           1 KG         BAG         Warehouse: BRI         2         | X Remove    |
| Shared saved baskets                   | STRAWBERRIES IQF   CATERERS CHOICE   87140           1 KG         BAG         Warehouse: BRI         1        | X Remove    |
|                                        | BLACKBERRIES IQF   CATERERS CHOICE   87136           1 KG         BAG         Warehouse: BRI         2        | X Remove    |
|                                        | BERRIES MIXED IQF   CATERERS CHOICE   87419           1 KG         BAG         Warehouse: BRI         2       | X Remove    |
| Abou                                   | FISH COCKTAILS TEMPURA (MSC)   SEAFROST   7829           5 KG         CARTON         Warehouse: BRI         2 | X Remove    |

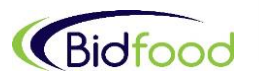

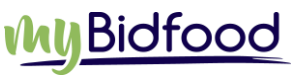

15. The Order Header Details Page will display

16. In the Your Order Reference box, enter in an order reference. E.g. Date, users name, or purchase order number

17. Select Continue to proceed to the final checkout screen

| All Categories            | Search ke | word or SKI |               | Q           | Next I               | Delivery Cut-O     |           |           |             |
|---------------------------|-----------|-------------|---------------|-------------|----------------------|--------------------|-----------|-----------|-------------|
| All categories            | Searchike |             |               | ~           | 11:0                 | <b>OPM</b> CLASSIC | ME AUTO O | RDER FORM | <b>\$</b> 1 |
|                           |           |             |               |             |                      | Warehouse          |           | •         |             |
| Order Header De           | tails     |             |               |             |                      |                    |           |           |             |
| USER NAME                 |           | ng hadad    | OWN           |             |                      |                    |           |           |             |
| EMAIL ADDRESS (required)  |           | Save as new | contact email | may the set | phone in the segment | Loom               |           |           |             |
| ORDER DATE                | 2         | 0/11/2017   |               |             |                      |                    |           |           |             |
| YOUR ORDER REFERENCE (req | uired)    | A Food Orde | er            |             |                      |                    |           |           |             |
|                           |           |             |               |             |                      |                    |           |           |             |
|                           |           |             |               | QUA         | ITEM COUNT           |                    |           | 6<br>10   |             |
|                           |           |             |               | SUB         | TOTAL                |                    |           | \$1       |             |
|                           |           |             |               | GST         |                      |                    |           | \$0.00    |             |
|                           |           |             |               | ORL         | DER TOTAL            |                    |           | \$TIN IN  |             |
|                           |           |             |               |             |                      |                    | Home      | Continue  |             |

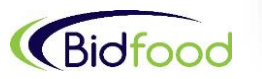

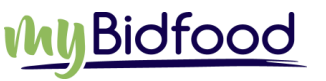

- 18. The Order Delivery Details page will display
- 19. You can review your order on this final screen
- 20. Select the required date for delivery to your store from Delivery Date drop down field
- 21. Click on Submit, which will send the order to your local branch

| dfood                                                                                |                                                                                       |                       |                   |                  |                |             | -                  | Velcome,          | 1 |
|--------------------------------------------------------------------------------------|---------------------------------------------------------------------------------------|-----------------------|-------------------|------------------|----------------|-------------|--------------------|-------------------|---|
|                                                                                      | Home Br                                                                               | rowse by 🗸 🛛 Or       | ders 🗸 🛛 🛛        | /ly Recipes 🗸    | Report         | .s + Acc    | ounts <del>-</del> | Catalogues        | H |
| All Categories                                                                       | rch keyword or SKU                                                                    | (                     | a (               | D Next Delive    | ry Cut-Off Tim | e<br>EATS B | AUTO               | ORDER FORM        |   |
|                                                                                      |                                                                                       |                       |                   |                  |                | 1           | Warehouse          | The second second |   |
| Order Delivery Details                                                               |                                                                                       |                       |                   |                  |                |             |                    |                   |   |
| BIDFOOD BRISBANE -                                                                   |                                                                                       |                       |                   |                  |                |             |                    |                   |   |
| YOUR ORDER REF (required)                                                            | A Food Order                                                                          |                       |                   |                  |                |             |                    |                   |   |
| DELIVERY ADDRESS (required)                                                          | C/-BIDVSET BRISBANE, 347 LYTTO                                                        | N ROAD, 4170, MOS     | RNINGSIDE -       |                  |                |             |                    |                   |   |
| DELIVERY DATE (required)                                                             | Please select one •                                                                   |                       |                   |                  |                |             |                    |                   |   |
| Delivery cut off time: 11:59 PM<br>To guarantee next working day delivery, please pl | Wednesday, 22 November 2017<br>Thursday, 23 November 2017<br>Friday, 24 November 2017 | m order value for fre | e delivery is \$2 | 200. Thank you ! |                |             |                    |                   |   |
| Add special instructions                                                             | Monday, 27 November 2017<br>Tuesday, 28 November 2017<br>Wednesday, 29 November 2017  |                       |                   |                  |                |             |                    |                   |   |
| DESCRIPTION                                                                          | Thursday, 30 November 2017                                                            | QTY                   | LOYALTY           | PRICE            | SUBTOTAL       | GST         | TOTAL              |                   |   |
| OLIVES KALAMATA PITTED (5KG D/W) (KALOS) [165                                        | Friday, 1 December 2017                                                               | 1                     |                   | S                | s              | \$0.00      | SI I               | C                 |   |
| RASPBERRIES IQF (CATCHOICE) [87139]                                                  | Monday, 4 December 2017                                                               | 2                     |                   | 100              | \$             | \$0.00      | \$                 | C.                |   |
| STRAWBERRIES IQF (CATCHOICE) [87140]                                                 | 1 KG/BAG                                                                              | i 1                   |                   | 100              | 10.00          | \$0.00      | 80.00              | C                 |   |
| BLACKBERRIES IQF (CATCHOICE) [87136]                                                 | 1 KG/BAG                                                                              | i 2                   |                   | 100              | s              | \$0.00      | \$                 | C                 |   |
| BERRIES MIXED IQF (CATCHOICE) [87419]                                                | 1 KG/BAG                                                                              | i 2                   |                   |                  | \$             | \$0.00      | \$                 | C                 |   |
| SQUID RINGS FORMED PREFRIED CRUMBED (SEAFR                                           | ROST) [2371] 1 KG/PKT                                                                 | 2                     |                   | -                | s              | \$0.00      | S )                | C.                |   |
| WAREHOUSE LINE ITEM COUNT: 6                                                         | TOTAL:                                                                                | 10                    |                   |                  | \$             | \$0.00      | \$1                |                   |   |
|                                                                                      |                                                                                       |                       |                   |                  |                |             |                    |                   |   |

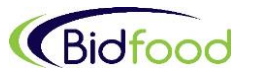

Submit

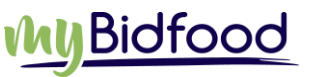

22. After selecting the 'Submit' button the 'Order Confirmation' screen will be displayed with a summary of your order placed to Bidfood

23. You can 'Print' or 'Email' a copy of the order by selecting one of the buttons provided.

| Thank you for ordering           | on mybidfood.com.au. Your                                                                                       | details are: |     |             |           |          |        |       |
|----------------------------------|----------------------------------------------------------------------------------------------------|--------------|-----|-------------|-----------|----------|--------|-------|
| ORDER DETAILS                    |                                                                                                    |              |     |             |           |          |        |       |
| USER NAME:                       | 1000 Percent                                                                                                    |              |     |             |           |          |        |       |
| EMAIL ADDRESS:                   | and the second second second                                                                                    |              |     |             |           |          |        |       |
| ORDER DATE:                      | 21/11/2017                                                                                                    |              |     |             |           |          |        |       |
| ORDER CONFIRMATION HAS BEEN SE   | ENT TO THE FOLLOWING RECIPIENTS:                                                                                |              |     |             |           |          |        |       |
|                                  |                                                                                                    |              |     |             | r         |          |        |       |
|                                  |                                                                                                    |              |     |             |           | Home     | Email  | Print |
|                                  |                                                                                                    |              |     |             | l         |          |        |       |
| BIDFOOD BRISBANE - 📗             | 140                                                                                                    |              |     |             |           |          |        |       |
| ACCOUNT NAME:                    |                                                                                                    |              |     |             |           |          |        |       |
| ACCOUNT CODE:                    | 1000                                                                                                    |              |     |             |           |          |        |       |
| WEB ORDER REFERENCE:             |                                                                                                    |              |     |             |           |          |        |       |
| YOUR ORDER REFERENCE:            | A Food Order                                                                                                    |              |     |             |           |          |        |       |
| DELIVERY ADDRESS:                | the other than the second second second second second second second second second second second second second s |              |     |             |           |          |        |       |
|                                  | C/-BIDVSET BRISBANE<br>347 LYTTON ROAD                                                                          |              |     |             |           |          |        |       |
|                                  | MORNINGSIDE                                                                                                    |              |     |             |           |          |        |       |
| SPECIAL INSTRUCTIONS:            | RUS                                                                                                    |              |     |             |           |          |        |       |
| DELIVERY DATE:                   | 4/12/2017                                                                                                    |              |     |             |           |          |        |       |
|                                  |                                                                                                    |              |     |             |           |          |        |       |
| DESCRIPTION                      |                                                                                                    | SIZE/UNIT    | QTY | LOYALTY     | PRICE     | SUBTOTAL | GST    | TOTAL |
| BERRIES MIXED IQF (CATERERS CHOI | CE) [87419]                                                                                                    | 1 KG/BAG     | 2   |             | s         | 5        | \$0.00 | \$    |
| BLACKBERRIES IQF (CATERERS CHOIC | CE) [87136]                                                                                                    | 1 KG/BAG     | 2   |             | s         |          | \$0.00 | \$    |
| OLIVES KALAMATA PITTED (5KG D/W) | ) (KALOS) [165864]                                                                                              | 10 KG/PAIL   | 1   |             | \$        |          | \$0.00 | \$    |
| RASPBERRIES IQF (CATERERS CHOICE | :) [87139]                                                                                                    | 1 KG/BAG     | 2   |             | s         |          | \$0.00 | \$    |
| SQUID RINGS FORMED PREFRIED CRU  | UMBED (SEAFROST) [2371]                                                                                         | 1 KG/PKT     | 2   |             | s         |          | \$0.00 | \$    |
| STRAWBERRIES IQF (CATERERS CHOIC | CE) [87140]                                                                                                    | 1 KG/BAG     | 1   |             | s         |          | \$0.00 |       |
| WAREHOUSE LINE ITEM COUNT: 6     |                                                                                                    | TOTAL:       | 10  |             |           | \$       | \$0.00 | \$1   |
|                                  |                                                                                                    |              |     |             |           |          |        |       |
|                                  |                                                                                                    |              |     |             | TEM COUNT |          |        | ,     |
|                                  |                                                                                                    |              |     |             |           |          |        |       |
|                                  |                                                                                                    |              |     | QUANTITY TO | JTAL      |          |        | 10    |
|                                  |                                                                                                    |              |     | SUBTOTAL    |           |          |        | \$    |
|                                  |                                                                                                    |              |     | GST         |           |          |        | \$0.0 |

CRAND TOTA

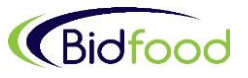

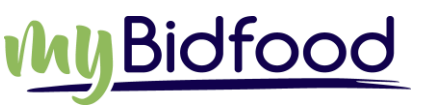

### **Reports and Accounts**

The Reports and Accounts facilities on myBidfood allow customers to access their order, usage and invoicing history to inform purchasing decisions or access past documents to assist with book keeping.

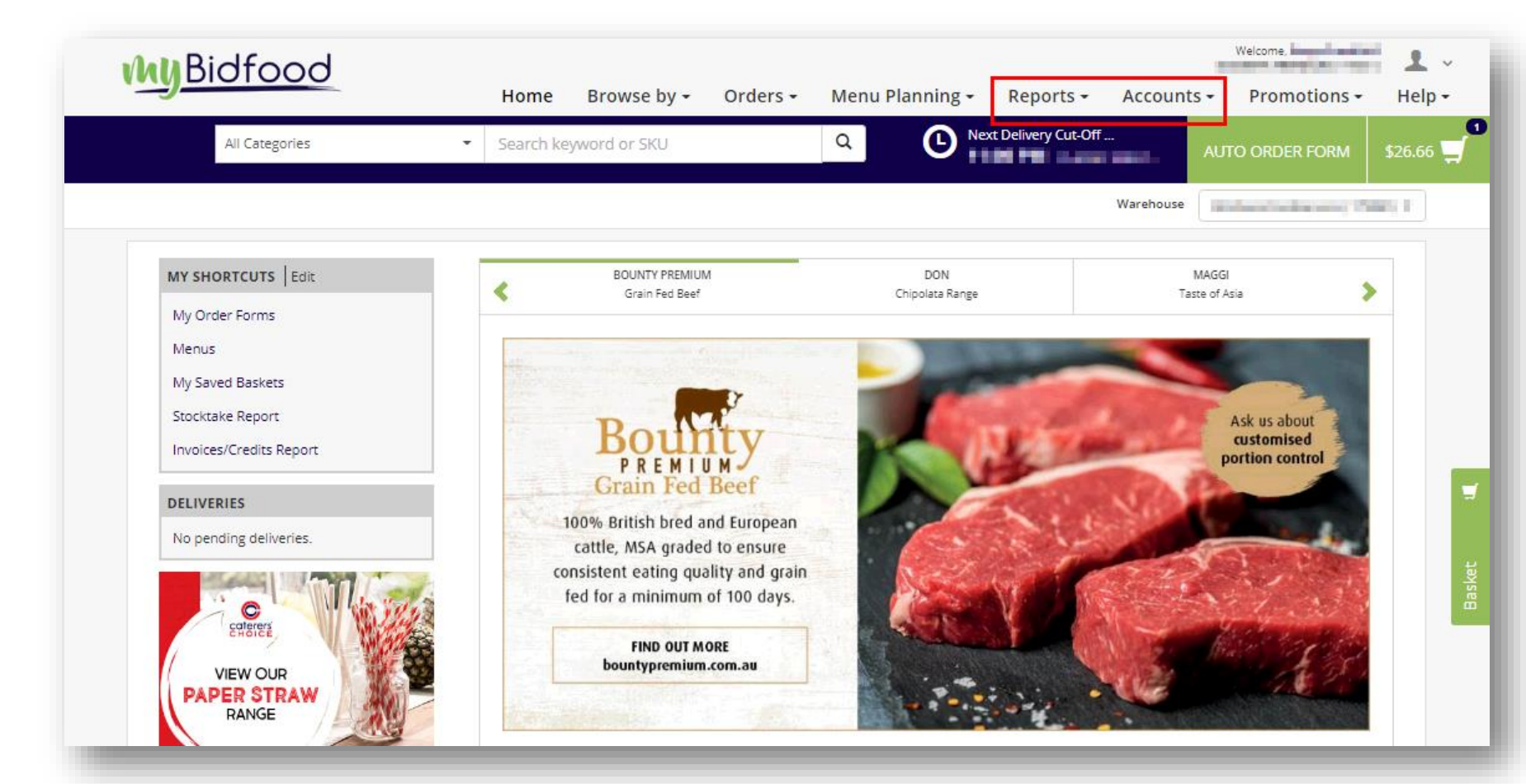

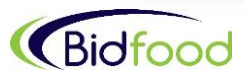

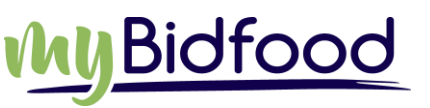

## Reports

- Bidfood provides Order Acknowledgement, Previous Purchases, Usage and Stocktake Reports for customers to run at their convenience
- Customers can report on the last 24mths of history when accessing reports, all onscreen reports can be exported to MS excel for easy review
- Select the report you wish to run in the below example Previous Purchases > select the date range from the Search By area > click Search or Export
- Each report has unique column headers to assist in the interrogation you wish to achieve
- Reports can be automatically emailed to nominated email addresses using the Report Exports function, chat to your Bidfood Representative for more information on this.

| MBidfood           |                                           |                                                |           | Welcome,             | 1 -               |
|--------------------|-------------------------------------------|------------------------------------------------|-----------|----------------------|-------------------|
|                    | Home Browse by <del>-</del> Ord           | ers 👻 Menu Planning 👻 Reports                  | - Accoun  | ts - Promotions -    | Help <del>-</del> |
| All Categories     | <ul> <li>Search keyword or SKU</li> </ul> | Q Next Delivery Cut-0                          | Off T     | AUTO ORDER FORM      | \$26.66           |
|                    |                                           |                                                | Warehouse | Andre Assault (1997) | •                 |
| Reports            | Previous purchases                        |                                                |           |                      |                   |
| Acknowledgements   | SEARCH BY:                                |                                                |           |                      |                   |
| Previous Purchases | BEGINNING DATE OF PRODUCT LIST:           | 1 January 2019                                 |           |                      |                   |
| Usage              | END DATE OF PRODUCT LIST:                 | 31 January 2019 💼                              |           |                      |                   |
| Stocktake          |                                           | (Defaults to past 30 days)                     |           |                      |                   |
| Report Exports     | REPORT TYPE:                              | STANDARD ADVANCED                              |           |                      | 7                 |
|                    | ACCOUNT                                   | All                                            |           | •                    |                   |
|                    |                                           | Note that up to 24 months history is available | · _       |                      |                   |
|                    |                                           |                                                | Clear     | Export Q Search      | Basket            |
|                    |                                           |                                                |           |                      | -                 |

#### Search from 1 January 2019 To 31 January 2019

| PRODUCT<br>CODE | BRAND    | DESCRIPTION                                       | PACK<br>SIZE | CTN<br>QTY | UOM    | QTY | LAST<br>PRICE<br>PAID | TOTAL<br>EX GST | GST | TOTAL<br>INCL<br>GST | ACCOUNT          |
|-----------------|----------|---------------------------------------------------|--------------|------------|--------|-----|-----------------------|-----------------|-----|----------------------|------------------|
| 5582            | TRUMPS   | PRUNES PITTED                                     | 4 KG         | 4          | PACKET | 2   | 20.0                  | 1000            |     | 100                  | Tables<br>Tables |
| 104614          | SEAFROST | SALMON PORTIONS S/ON 200GR<br>SCALED (APP 25/CTN) | 5 KG         | 1          | CARTON | 1   | 10.00                 |                 |     |                      |                  |
| Total:          |          |                                                   |              |            |        | 3   |                       | 100.00          |     | 1000                 |                  |

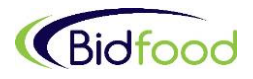

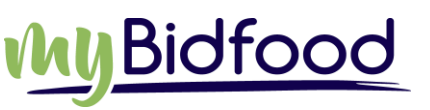

### Accounts

- Bidfood provides access to customers Invoices, Credits, Orders, Statements information. Customers may also have access to Loyalty redemption and Online Payments and Payment History to run at their convenience.
- Customers can report on the last 24mths of Order/Invoice history when accessing Account information, all onscreen reports can be exported to MS excel for easy review.
- Select the Account option you wish to run in left hand menu. In the below example we use Invoices/Credits > select the date range from the Search By area alternatively input the document reference number you wish to find > click Search or Export.
- You can click on the Inv/CR number and view the individual document onscreen with the option to print
- Each report has unique column headers relevant to the documents you wish to view.

| MuBidfood          |                                           |                                        | Welcome, 👤 🗸                   |
|--------------------|-------------------------------------------|----------------------------------------|--------------------------------|
|                    | Home Browse by - Orde                     | ers - Menu Planning - Reports -        | Accounts - Promotions - Help - |
| All Categories     | <ul> <li>Search keyword or SKU</li> </ul> | Q Next Delivery Cut-Of                 | T AUTO ORDER FORM \$26.66      |
|                    |                                           |                                        | Warehouse                      |
| Accounts           | Invoices / Credits                        |                                        |                                |
| Invoices / Credits | SEARCH BY:                                |                                        |                                |
| Orders             | REFERENCE NUMBER                          |                                        |                                |
| Statements         |                                           | OR                                     |                                |
| Loyalty            | BEGINNING DATE OF RECORD LIST:            | 1 January 2019 🗰                       |                                |
|                    | END DATE OF RECORD LIST:                  | 31 January 2019 🗰                      |                                |
| Online Payments    |                                           | (Defaults to past 30 days)             |                                |
| Make a payment     |                                           | AND AND                                | ti i                           |
| Payment History    | ACCOUNT                                   | All                                    | as t                           |
|                    |                                           |                                        | Clear Export Q Search          |
|                    | Search from 1 January 2019 To 31          | January 2019                           |                                |
|                    |                                           |                                        | 100 Items -                    |
|                    | INV/CR<br>NO 0 YOUR ORDER<br>REF 0 NO 0   | DATE 0 WEB/ORDER 0 TYPE 0 TOTAL EX 0 G | INCL GST O ACCOUNT NAME        |
|                    | 144614019 Thurs PM 043391902<br>Pickup    | 3 Jan EX10932565 Invoice               | AN OTH STREET,                 |
|                    |                                           |                                        |                                |

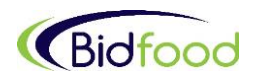

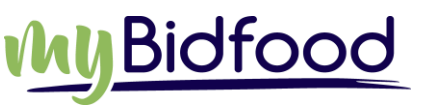

# For all queries relating to myBidfood, please contact your Bidfood representative

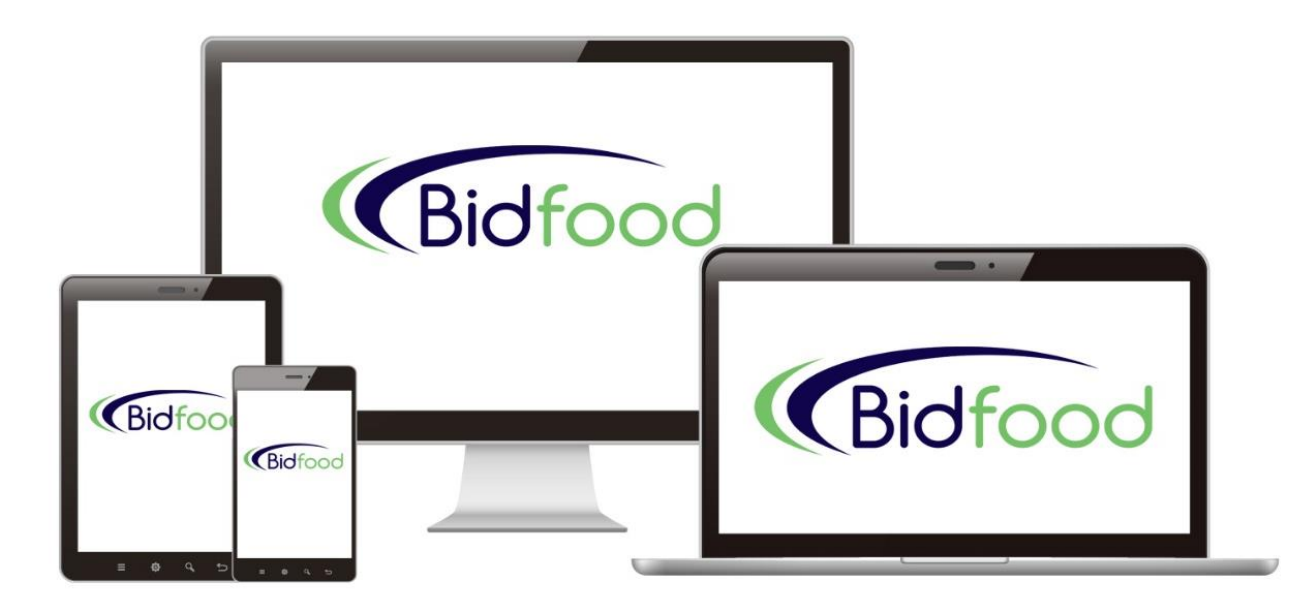

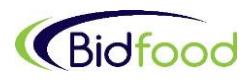